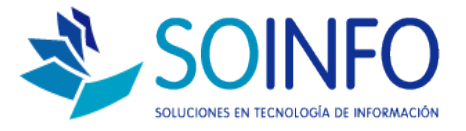

## **NOTA TÉCNICA**

Utilizar nuevamente el número de la Orden de Compra (OC)

## OBJETIVO

Poder volver a utilizar el número de la OC.

ALCANCE

El procedimiento es estándar para todos los proyectos.

## DESCRIPCION

1.- ANULAR OC : RUTA :// COMPRAS/ORDEN DE COMPRA / ANULAR ORDEN DE COMPRA

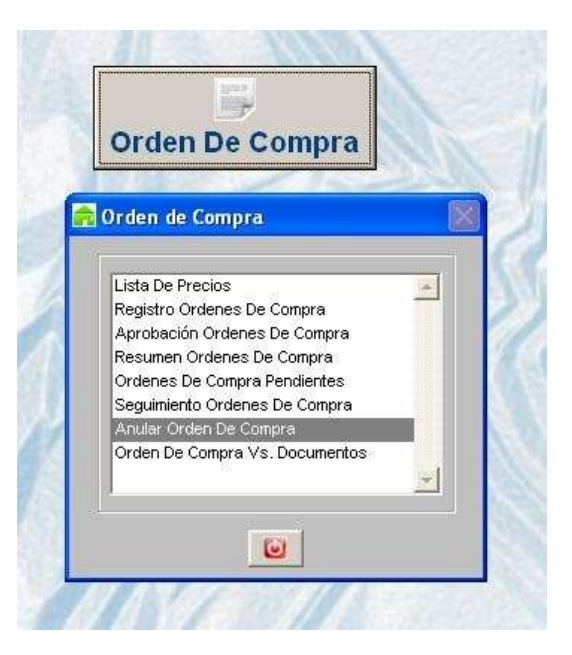

2.- INGRESAR Nro DE OC QUE SE ANULARA Y CONFIRMAR

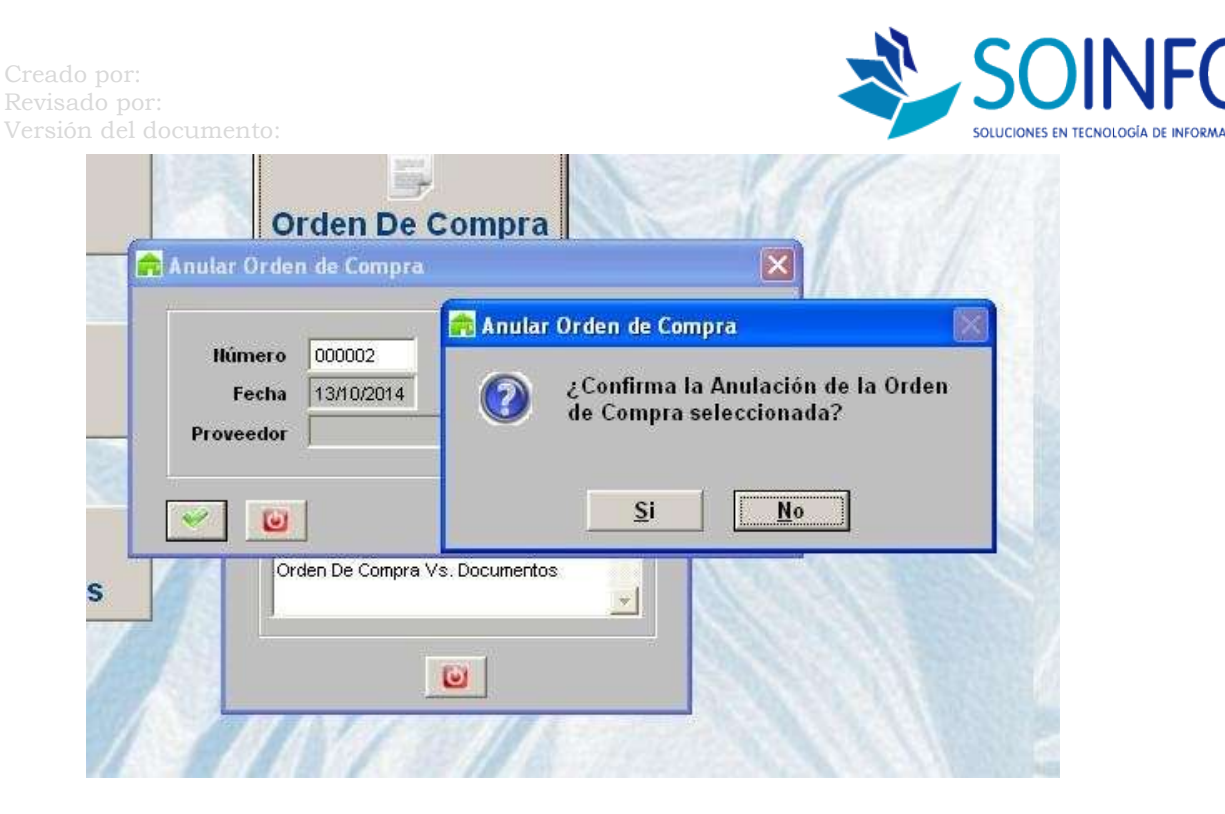

## 3.- CAMBIAR EL CORRELATIVO DE LA OC:

ruta :// CONFIGURACION/TABLAS/PARAMETROS DEL SISTEMA/BOTON (+) {se debe dar un click en la palabra "parámetros del sistema" y luego un click en el botón ver (+) que se encuentra a la derecha de la pantalla} seleccionar pestaña compras y quitar check de la opción autogenerar codigo de orden de compra, luego dar aceptar y salir.

| COL                 | Generales                    | Configuración      | Com           | Xala | Ventas         |
|---------------------|------------------------------|--------------------|---------------|------|----------------|
|                     | Orden de Cempra              |                    | For           | 16   | Carte          |
|                     | V'B't No Cargo               |                    | Bombre        |      |                |
|                     | VIII'2 T Be Cargo            |                    | Bander        |      |                |
|                     | VIP3 🗖 Bo Cargo              |                    | Bombre        |      |                |
|                     | Hota de Issa eso             |                    |               |      |                |
| Tablas              | V'D'1 Be Carge               |                    | Bombre        |      |                |
|                     | V'B'2 T Bo Cargo             |                    | Manutere      |      |                |
| 1001 100100         | Hota de Salida               |                    |               |      |                |
|                     | VEST No Carpo                |                    | Homber        | i.   |                |
| Iodificar Password  | VTP2 IT No Cargo             |                    | Bombre        |      |                |
|                     |                              |                    | -             |      | And the second |
| CARLO AND AND AND A | Activat Total en Detaile Ord | m Comma 12 19      | Orden Conura  |      | Valor Compa    |
|                     | Aprobat O.C.p                | er importer 🗖 Illo | Provoederes - | 54   | · Precio       |
| ormato Impresion    |                              |                    |               |      |                |
| ormato impresion    | Documentos con O C que afe   | cta Almacen        |               |      |                |
|                     | Permita Castidad mayor a     | Ingrenate 1 He     | 15.C.   10    |      |                |
| 17 TH               |                              |                    |               |      |                |
| (e)                 |                              |                    |               |      |                |
| Salir               |                              |                    |               |      |                |

Dirección: Padre Mariano 391 Oficina 204 Providencia, Santiago - CHILE Teléfonos: (+56 2) 29489695 / (+56 2) 29489697 | Web: <u>www.soinfo.cl</u>

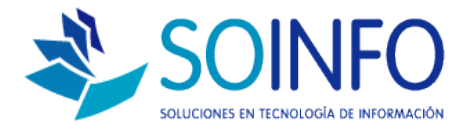

4.- El sistema me permitirá usar nuevamente el Nro de la OC anulada. Para que el sistema vuelva a autogenerar el correlativo de la OC se debe realizar el mismo proceso del paso 3 pero esta vez dejar el CHECK de la OC marcada.

|   | Barrier o                                                      | 000002                           | Proveedor |          |       |            |                                                      | n                                                                                                    |
|---|----------------------------------------------------------------|----------------------------------|-----------|----------|-------|------------|------------------------------------------------------|----------------------------------------------------------------------------------------------------|
|   | Fecha                                                          | 13/10/2014                       | Moneda    | [        |       | Cond. Page |                                                      |                                                                                                    |
| F | Código                                                         | Descris                          | oción     | Cantidad | Costo | Doto       | Total                                                |                                                                                                    |
|   |                                                                |                                  |           |          |       |            |                                                      |                                                                                                    |
|   | -                                                              |                                  |           |          |       |            |                                                      |                                                                                                    |
|   |                                                                |                                  |           |          |       | -          |                                                      |                                                                                                    |
| L |                                                                |                                  |           |          |       |            |                                                      | *                                                                                                    |
|   |                                                                |                                  |           |          |       |            |                                                      |                                                                                                    |
|   | Fecha Entres                                                   | u 11                             | Lugar     |          |       | -          | APECT                                                | A BODEGA 😥 :                                                                                                    |
|   | Focha Entres<br>Solicitado pa                                  | ga // ::                         | Lugar .   | 2        |       |            | AFECT.<br>Dur de Ba                                  | A BODEGA 👳 :<br>(a a fa O/C 🦳 I                                                                                                    |
|   | Pecha Entres<br>Solicitado pa<br>Il'Docum, Pe                  | ga ///                           | Lugar     | ž        |       | 7          | APECT.<br>Dur die Ba<br>Otro                         | A BODESA 😔 :<br>(a a la O/C 🦳 l<br>re Costos 🦳 l                                                                                                |
|   | Pecha Entres<br>Solicitado pa<br>Il'Docum, Ro<br>Observacione  | ga //=:::.<br>ra<br>ef           | Lugar .   | 2        |       |            | APECT<br>Dur de Ba<br>Otro                           | A BODEGA 🧔 🖯<br>(a a la O/C 🦵 I<br>ve Costos 🧮 I                                                                                                |
|   | Pecha Entres<br>Solicitado pa<br>IIº Docum. Rr<br>Observacione | ga //                            | Lugar     | 2        | -     |            | APECT.<br>Dur de Ba<br>Otro<br>Subtotal              | A BODEGA 🤤 :<br>(a a la O/C 🦳 l<br>re Costos 🦳 l                                                                                                |
| - | Fecha Entres<br>Solicitado pa<br>Il Docum, Re<br>Observacione  | ga <u>()</u><br>ra<br>ef. ∏<br>s | Logar     | 2        | -     | 0100 🛨     | AFECT.<br>Dur de Ba<br>Otro<br>Subtotal              | A BODEGA 🥪 i<br>(a a la O/C 🦵 i<br>re Costos 👘 i<br>c                                                                                           |
| - | Pecha Entres<br>Solicitado par<br>Il Docum, Re<br>Observacione | ga <i>tt</i>                     | Lugar     | z        | -     | 000 ±      | AFECT.<br>Dur die Ba<br>Otro<br>Subsocial<br>% Deto. | A BODESA 🔍  <br>ea a la OC 🦳 la<br>re Costos 🦷 l<br>C<br>C<br>C<br>C<br>C<br>C<br>C<br>C<br>C<br>C<br>C<br>C<br>C<br>C<br>C<br>C<br>C<br>C<br>C |

Dirección: Padre Mariano 391 Oficina 204 Providencia, Santiago - CHILE Teléfonos: (+56 2) 29489695 / (+56 2) 29489697 | Web: <u>www.soinfo.cl</u>